# BIBLIOTEKA SZKOLNA projekt relacyjnej bazy danych - ćwiczenia

Zaprojektujmy poniższe 2 tabele:

# **1. Tabela CZYTELNICY** – ma zawierać pola:

Id\_czytelnika Nazwisko Imię DataUr MiejsceUr Klasa

# 2. Tabela ADRESY – ma zawierać pola:

Id\_czytelnika Kod Miasto Ulica Telefon

# 3. Tabela KSIĄŻKI – ma zawierać pola:

⊾ książki
Tyt
Autor
Kategor⊥
Wydawca
Rok
Miejsce
Cena

# 4. Tabela WYKAZ SYGN, TUR - be to pola:

Sygnatural Id\_książki

# 5. Tabela WYPOŻY \_ ÉNIA - będą to p.

Id\_czytelnik Sygnatura DataWyp Data7\_cotu

# Wykonaj tabelę CZYTELNICY wg. poniższego przykładu:

Aby utworzyć bazę danych:

1. Załóż na pulpicie folder o nazwie BAZA DANYCH

2. Uruchom aplikację Microsoft Access

3. W oknie Microsoft Access wskaż Pustą bazę danych lub Na moim komputerze

4. W oknie dialogowym Nowy plik bazy danych wybierz dysk i katalog docelowy z pulpitu

BAZA DANYCH, a następnie wpisz nazwę pliku, w którym będzie przechowywana baza

# (np. **BIBLIOTEKA.MDB**)

# 4. Kliknij przycisk Utwórz

W odpowiedzi pojawi się okno obiektowe bazy danych Microsoft Access (rys. 1)

| Microsoft Access - [db1 : Baza danych (format pliku programu Access 2000)]                                                                                                    |
|----------------------------------------------------------------------------------------------------|
| Plik       Edycja       Widok       Wstaw       Narzędzia       Okno       Pomoc       -       -       -       -       -       -       -       -       -       -       -       -       -       -       -       -       -       -       -       -       -       -       -       -       -       -       -       -       -       -       -       -       -       -       -       -       -       -       -       -       -       -       -       -       -       -       -       -       -       -       -       -       -       -       -       -       -       -       -       -       -       -       -       -       -       -       -       -       -       -       -       -       -       -       -       -       -       -       -       -       -       -       -       -       -       -       -       -       -       -       -       -       -       -       -       -       -       -       -       -       -       -       -       -       -       -       -       -       -       - |
| Obiekty   Tabele   Kwerendy   Formularze   Raporty   Strony   Makra   Moduły   Grupy   Ulubione                                                                                                    |
| Gotowe                                                                                                    |

Rysunek 1. Okno bazy danych

**5. Utwórz tabele w widoku projektu** (zobaczysz poniższe okno projektowania tabeli bazy danych):

| Microsoft Access - [Tabela | 1 : Tabela]                   |                                 |
|----------------------------|-------------------------------|---------------------------------|
| I Plik Edycja Widok        | W <u>s</u> taw <u>N</u> arzęc | dzia <u>O</u> kno Pomo <u>c</u> |
| 🔟 • 🕞 🖏 🖂 🗅 🐬              | 12001                         | 이 - 이 -   이 태) [카크+             |
| Nazwa pola                 | Typ danych                    | Opis                            |
| <b>)</b>                   |                               |                                 |
|                            |                               |                                 |
|                            |                               |                                 |
| -                          |                               |                                 |
| _                          |                               |                                 |
|                            |                               |                                 |
|                            |                               |                                 |

# Projekt tabeli CZYTELNICY powinien zawierać (rysunek 5)

| ld_czytelnika | ightarrow pole tekst $ ightarrow$ rozmiar pola 6                         |
|---------------|--------------------------------------------------------------------------|
| Nazwisko      | ightarrow pole tekst $ ightarrow$ rozmiar pola 25                        |
| lmię          | ightarrow pole tekst $ ightarrow$ rozmiar pola 15                        |
| DataUr        | ightarrow pole data/godzina $ ightarrow$ Format $ ightarrow$ data krótka |
|               | ZAPAMIĘTAJ! rok-miesiąc-dzień (tak wprowadzać                            |
|               | później dane do komputera <b>)</b>                                       |
| MiejsceUr     | ightarrow pole tekst $ ightarrow$ rozmiar pola 30                        |
| Klasa         | $\rightarrow$ pole tekst $\rightarrow$ rozmiar pola 5                    |

|   | Nazwa pola    | Typ danych   | Opis                      |  |
|---|---------------|--------------|---------------------------|--|
|   | Id_czytelnika | Tekst        | numer karty bibliotecznej |  |
|   | Nazwisko      | Tekst        |                           |  |
|   | Imię          | Tekst        |                           |  |
|   | DataUr        | Data/Godzina | data urodzenia            |  |
|   | MiejsceUr     | Tekst        | miejsce urodzenia         |  |
|   | Klasa         | Tekst        |                           |  |
| • |               |              |                           |  |
|   |               |              |                           |  |
|   |               |              |                           |  |
|   |               |              |                           |  |
|   |               |              |                           |  |
| 1 |               |              |                           |  |
|   |               |              |                           |  |
|   |               |              |                           |  |
|   |               |              |                           |  |

Rysunek 5. Fragment okna projektowego tabeli po ustaleniu klucza podstawowego

6. Wybierz klikając w tabeli rekord Id\_czytelnika i zaznacz klucz podstawowy EDYCJA/KLUCZ PODSTAWOWY (zobaczysz kluczyk przy Id\_czytelnika – rysunek 5)

#### 7. Zapisz tabele PLIK / ZAPISZ

| Zapisywanie jako | -?- <b>X-</b> | Nazwa tabeli:<br>CZYTELNICY |
|------------------|---------------|-----------------------------|
| Nazwa tabeli:    | ОК            | OK                          |
| Tabela 1         | Anuluj        |                             |
|                  |               |                             |

Rysunek 6. Okno dialogowe zapisywania tabeli

#### 8. Wprowadź dane do bazy danych (poniższy rysunek)

| W | tabeli | CZYTE | LNICY | znajdą | się | następujące | dane: |
|---|--------|-------|-------|--------|-----|-------------|-------|
|---|--------|-------|-------|--------|-----|-------------|-------|

| ld_czytelnika | Nazwisko  | Imię    | DataUr     | MiejsceUr | Klasa |
|---------------|-----------|---------|------------|-----------|-------|
| u1            | Chylicki  | Paweł   | 1993-08-24 | WARSZAWA  | IA    |
| u2            | Czernicki | Łukasz  | 1993-10-18 | POZNAŃ    | IA    |
| u3            | Forman    | Monika  | 1993-05-20 | WARSZAWA  | IA    |
| u4            | Forman    | Barbara | 1993-12-10 | WARSZAWA  | IA    |
| u5            | Kowalska  | Sylwia  | 1993-02-13 | GDYNIA    | IA    |
| u6            | Kilian    | Izabela | 1993-07-18 | WARSZAWA  | IA    |
| u7            | Szelest   | Anna    | 1993-08-12 | KRAKÓW    | IA    |
| u8            | Turkosz   | Robert  | 1993-04-29 | WARSZAWA  | IA    |
| u9            | Zieliński | Maciej  | 1993-09-27 | WARSZAWA  | IA    |

#### **UWAGA:**

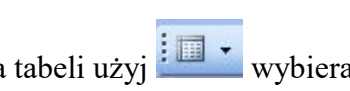

Jeżeli chcesz powrócić do poprzedniego okna projektowania tabeli użyj wybierając WIDOK PROJEKTU, a następnie zapisz tabelę bazy danych jak w pkt. 6 i włącz WIDOK ARKUSZA DANYCH

#### 9. Po wprowadzeniu danych zapisz tabelę bazy danych (PLIK / ZAPISZ) Zamknij okienko do którego wprowadzałeś dane

#### 10. Analogicznie utwórz drugą tabelę ADRESY (podobnie jak od pkt. 4)

| ld_czytelnika | $\rightarrow$ | pole | tekst | $\rightarrow$ | rozmiar | pola | 6  |
|---------------|---------------|------|-------|---------------|---------|------|----|
| Kod           | $\rightarrow$ | pole | tekst | $\rightarrow$ | rozmiar | pola | 6  |
| Miasto        | $\rightarrow$ | pole | tekst | $\rightarrow$ | rozmiar | pola | 30 |
| Ulica         | $\rightarrow$ | pole | tekst | $\rightarrow$ | rozmiar | pola | 40 |
| Telefon       | $\rightarrow$ | pole | tekst | $\rightarrow$ | rozmiar | pola | 15 |

12. Ustaw Klucz podstawowy dla pola Id\_czytelnika i wprowadź dane (patrz poniższa tabela)

| ld_czytelnika | Kod    | Miasto    | Ulica                | Telefon |
|---------------|--------|-----------|----------------------|---------|
| u1            | 03-300 | WARSZAWA  | Niepodległości 29/33 | 6828505 |
| u2            | 03-300 | WARSZAWA  | Sztormowa 18/33      | 6889073 |
| u3            | 05-320 | PIASECZNO | Zielona 37           | 6813219 |
| u4            | 03-300 | WARSZAWA  | Dobra 8/44           | 6889573 |
| u5            | 04-308 | GRÓJEC    | Borowskiego366       | 7815206 |
| u6            | 03-300 | WARSZAWA  | Broniewskiego 7      | 6853221 |
| u7            | 03-300 | WARSZAWA  | Fregaty 2/4          | 6889375 |
| u8            | 03-304 | WARSZAWA  | Krakowska 2          | 6834011 |
| u9            | 04-300 | RASZYN    | 3 maja 4/34          | 7841471 |

#### Ustalanie relacji między tabelami

Po wypełnieniu i zamknięciu drugiej tabeli możemy przystąpić do definiowania relacji między tymi tabelami. Relacja ta może się przydać np. wtedy, gdy będziemy chcieli obejrzeć (na razie bezpośrednio niedostępny) zestaw zawierający wyłącznie nazwiska czytelników i ich adresy. Relacja, którą utworzymy, będzie relacją typu jeden-do-jednego, bo jednemu czytelnikowi odpowiada jeden adres zamieszkania. Połączenie między tabelami CZYTELNICY i ADRESY można ustanowić dzięki temu, że w obu występują pola o takich samych nazwach Id\_czytelnika, przy czym ważniejszą tabelą będzie ta, którą wybierzemy jako pierwszą przy tworzeniu relacji (w naszym przykładzie będzie to tabela CZYTELNICY).

Aby wybrać tabele do utworzenia relacji:

- 1. Z menu NARZĘDZIA wybierz polecenie Relacje... lub skorzystaj z przycisku wówczas otworzy się okno dialogowe dodawania tabel do relacji, w którym są wymienione nazwy wszyst- kich dostępnych tabel (rys. 12).
- **2.** Kliknij nazwę pierwszej tabeli, która ma wystąpić w relacji (tu: **CZYTELNICY**), a następnie przycisk **Dodaj**.
- **3.** Powtórz powyższą czynność dla pozostałych tabel, które mają wystąpić w relacji (tu: dla tabeli **ADRESY**).
- 4. Kliknij przycisk Zamknij

Po wykonaniu tych czynności pokaże się okno Relacje, w którym widać dodane tabele (rys. 13).

| Pokazywanie tabeli<br>Tabele Kwerendy Obie<br>ADRESY<br>CZYTELNICY                                                              | Dodaj       Zamknij                                      |
|----------------------------------------------------------------------------------------------------|----------------------------------------------------------|
|                                                                                                    | Rysunek 12. Okno dialogowe<br>dodawania tabel do relacji |
| ADRESY                                                                                                    |                                                          |
| Id_czytelnika     Id_czytelnika       Kod     Nazwisko       Miasto     Imię       Ulica     DataUr       Telefon     MiejsceUr | Rysunek 13. Tabele w oknie <b>Relacje</b>                |
| <                                                                                                    |                                                          |

Aby ustanowić relację jeden-do-jednego:

- 1. Wskaż myszą nazwę pola kluczowego (tu: nazwę Id\_czytelnika w tabeli CZYTELNICY).
- **2.** Trzymając wciśnięty lewy przycisk myszy, przeciągnij to pole <u>na pole</u> o takiej samej nazwie w drugiej tabeli.
- 3. Zwolnij przycisk myszy.
- 4. W otwartym oknie dialogowym Edytowanie relacji (rys. 14) zaznacz pole Wymuszaj więzy integralności (typ relacji automatycznie został ustalony jako jeden–do–jednego), a na zakończe- nie kliknij przycisk Utwórz.

| Edytowanie rela                            | cji                                                                      | ? X                            |
|--------------------------------------------|--------------------------------------------------------------------------|--------------------------------|
| Tabela/Kwerenda<br>ADRESY<br>Id_czytelnika | a: Pokrewna tabela/kwerenda:<br>CZYTELNICY  Id_czytelnika                | Utwórz  Anuluj  Typ sprzężenia |
| Wymuszaj<br>Kaskadowo                      | więzy integralności<br>aktualizuj pola pokrewne<br>usuń rekordy pokrewne | Utwórz nowe                    |
| Typ relacji:                               | Jeden-do-jedne                                                           |                                |

Rysunek 14. Okno dialogowe ustalania własności relacji

W wyniku tych działań tabele zostaną połączone relacją (rys. 15).

| 🖙 Relacje                                                                                                    | _ • ×  |
|----------------------------------------------------------------------------------------------------|--------|
| Id_czytelnik     1       Id_czytelnik     Imię       Imię     DataUr       MiejsceUr     1       ADRESV       Id_czytel       Kod       Miasto       Ulica       Telefon |        |
| <                                                                                                    | ▼<br>4 |

Rysunek 15. Tabele połączone relacją jeden-do-jednego